## How to see your degree evaluation (audit)

- Log onto myLeo (embed link <u>https://leoportal.tamuc.edu/uPortal/f/welcome/normal/render.u</u> <u>P</u>). Click "Student Resources," then "DegreeWorks Student Link."
- 2. Click "Access Undergraduate DegreeWorks."

**OPTIONS:** If you would like to see degree requirements of another degree that is not listed, you will click "*What-If*".

Select the term of your current catalog and choose the major from the drop down menu. Click "*Process What-If.*"

If you have trouble getting your degree evaluation rom the myLeo system, you can also contact the department of your major to obtain a copy.

If you continue to have difficulty with this process, feel free to contact us directly by visiting the COB Advising Center in BA 314 @ 903.468.3197 or via email at <u>UCOBAdvising@tamuc.edu</u> for assistance.